## Ручная установка сертификата в контейнер ViPNet CSP

Установка сертификата в контейнер, как правило, осуществляется автоматически. Ручная установка сертификата в контейнер может потребоваться только в исключительных случаях, когда автоматическая установка сертификата не была произведена успешно.

Для того, чтобы установить личный сертификат в контейнер откройте СКЗИ ViPNet CSP (Пуск Программы - ViPNet CSP) и на вкладке Контейнер ы ключей нажмите кнопку Установить сертификат...

| 🚳 ViPNet CSP                                                                                                    |                                                                                 |                                 | – 🗆 X              |
|----------------------------------------------------------------------------------------------------|---------------------------------------------------------------------------------|---------------------------------|--------------------|
| ViPNet CSP<br>Криптопровайдер ViPNet<br>в операционной системе                                                  | t CSP предназначен для реализации криптог<br>Microsoft Windows.                 | рафических функций              | 1                  |
| Контейнеры ключей<br>Подключаемые устройства<br>Датчик случайных чисел                                          | Контейнеры ключей<br>Ключи пользователя                                         | C ×                             | Добавить контейнер |
| Дополнительно                                                                                                   | Имя контейнера<br>d997c6de-6687-1312-0ce4-e2e18fc34838<br>Установить сертификат | Расположение<br>d:/<br>Свойства | Копировать в       |
| © ОАО «ИнфоТеКС», 1991-2019<br>Версия 4.2 (11.58753). Для распространени<br>Серийный номер: 822J-Q3ZR-WWG4-XG3R | ія через сайт ОК                                                                | Отмена                          | Применить          |

Далее будет предложено указать имя файла сертификата. Выберите путь к файлу, после чего нажмите кнопку Открыть.

Откроется окно мастера установки сертификатов. Нажмите кнопку Далее:

| Мастер установки сертификатов |                                                                                                    | × |
|-------------------------------|----------------------------------------------------------------------------------------------------|---|
| Мастер установки сертифик     | атов<br>Вас приветствует мастер установки<br>сертификатов<br>Этот мастер поможет Вам установить сертификат в<br>хранилище сертификатов операционной системы.<br>Для продолжения нажмите "Далее". | ~ |
|                               |                                                                                                    |   |
|                               | < Назад Далее > Отмена Справка                                                                                                    | a |

На следующем шаге необходимо выбрать в какое хранилище пользователей будет установлен сертификат. По умолчанию выбрано хранилище Текущего пользователя. Нажмите кнопку **Далее**:

| Мастер установки сертификатов                                                                                                  | ×      |
|----------------------------------------------------------------------------------------------------|--------|
| Выбор хранилища сертификатов<br>Хранилища сертификатов - это области системы, в которых производится<br>хранение сертификатов. |        |
| Сертификат будет установлен в хранилище сертификатов:                                                                          |        |
| • Текущего пользователя                                                                                                    |        |
| Компьютера                                                                                                    |        |
| Установить сертификаты издателей                                                                                               |        |
| Установить CRL                                                                                                    |        |
|                                                                                                    |        |
|                                                                                                    |        |
|                                                                                                    |        |
|                                                                                                    |        |
|                                                                                                    |        |
| < Назад Далее > Отмена С                                                                                                    | правка |
|                                                                                                    |        |

Из выпадающего списка выберите пункт Найти контейнер с закрытым ключом и нажмите Далее:

| Мастер установки сертифик | атов                                                                                                    | $\times$ |  |
|---------------------------|----------------------------------------------------------------------------------------------------|----------|--|
|                           | Готовность к установке сертификата.                                                                                                    |          |  |
|                           | Мастер готов к установке сертификата в системное<br>хранилище.                                                                           |          |  |
|                           | Были указаны следующие параметры:                                                                                                    |          |  |
|                           | Выбрано хранилище сертификатов<br>Текущего пользователя                                                                                  |          |  |
|                           | <b>Дополнительные параметры</b><br>Не устанавливать сертификаты издателей.<br>Не устанавливать списки отозванных сертификатов.           |          |  |
|                           | Вы можете указать контейнер с закрытым ключом.<br>Информация о контейнере с закрытым ключом будет<br>добавлена в хранилище сертификатов. |          |  |
|                           | Найти контейнер с закрытым ключом 🗸 🗸                                                                                                    |          |  |
|                           | < Назад Далее > Отмена Справка                                                                                                    | 3        |  |

Программа в фоновом режиме произведет поиск контейнера закрытого ключа, после чего отобразит подходящий контейнер, если он имеется на ПК. Если программа не найдет контейнер автоматически, вы можете выбрать из выпадающего списка пункт **Указать контейнер с закрытым** ключом, после чего указать местонахождение контейнера самостоятельно. После выбора контейнера нажмите кнопку **ОК**:

| Мастер ұ | становки сертификатов                                 | _ ×    |  |  |  |
|----------|-------------------------------------------------------|--------|--|--|--|
|          | ViPNet CSP - инициализация контейнера ключей          | ~      |  |  |  |
|          | Укажите место хранения контейнера ключей.             |        |  |  |  |
|          | Имя контейнера:                                       |        |  |  |  |
|          |                                                       |        |  |  |  |
|          | Папка на диске: C: Users \Appen MppData Local \ O630p |        |  |  |  |
| -        | О выберите устройство: не найдено                     |        |  |  |  |
|          |                                                       |        |  |  |  |
|          |                                                       |        |  |  |  |
|          |                                                       |        |  |  |  |
|          |                                                       |        |  |  |  |
|          |                                                       | $\sim$ |  |  |  |
|          | ОК Отмена                                             |        |  |  |  |
|          |                                                       |        |  |  |  |
|          | < пазад далее > Отмена С                              | правка |  |  |  |

Сертификат успешно установлен в контейнер. Нажмите кнопку Готово.